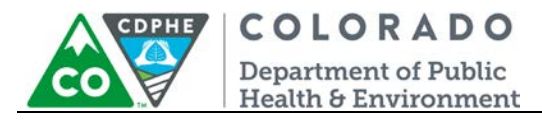

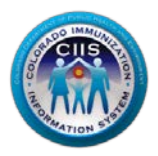

# Navigation in CoPHR/CRC

## EHR Vendor

Colorado's Integrated Public Heath Reporting portal (CoPHR) allows Colorado's health care community to register intent for Meaningful Use for the following public health programs: Cancer Registry Reporting, Electronic Lab Reporting, Immunization Reporting, and Syndromic Surveillance Reporting. This guide describes how an EHR Vendor can navigate the CIIS Resource Center within CoPHR. This guide does not address the other public health programs.

CoPHR is the primary portal for all public health reporting in Colorado. Within CoPHR there is an immunization-specific sub-portal called the CIIS Resource Center (CRC). The CRC is a self-service system that allows you to do a number of tasks once enrollment is complete, including:

- Ability to update information on your EHR (i.e., EHR product versions, address, and contact information).
- EHR vendors may validate HL7 messages for each of their EHR products/systems prior to validating on behalf of a client.
- Registered EHR vendors may validate HL7 test messages on behalf of their clients. Instantaneous results can be shared with the client and CIIS staff.
- The CIIS Resource Center HL7 Message Testing Tool provides detailed error reporting and gives the EHR vendor the information necessary to correct formatting/content issues without delay.
- This guide describes how to enroll an EHR vendor in the CIIS Resource Center.

## Table of Contents

| Widget Navigation             | . 2 |
|-------------------------------|-----|
| Editing Company Information   | . 2 |
| Adding EHR Products           | . 3 |
| Monitoring Practice Status    | .6  |
| Monitoring Interface Projects | .7  |
| Modifying My Profile          | . 8 |
| Editing Your Information      | . 8 |
| Changing Your Password        | .9  |
| Questions?1                   | 10  |

July 2018 Enrollment – EHR Vendor

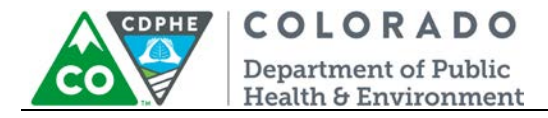

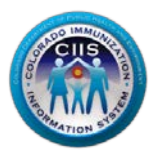

#### Widget Navigation

This document picks up where the EHR Vendor Enrollment guidance docmuent left off. Please login to your CoPHR account on the CoPHR website (www.cophr.com).

This section will go into detail on how to access/update information in the CIIS Resource Center (CRC) within CoPHR as an EHR Vendor. You will learn how to edit your company information, add EHR products, and how to monitor client status and interface projects.

If at any time you get lost within the CoPHR portal, you can navigate back to any of the main tabs via the dark blue bar at the top of the webpage.

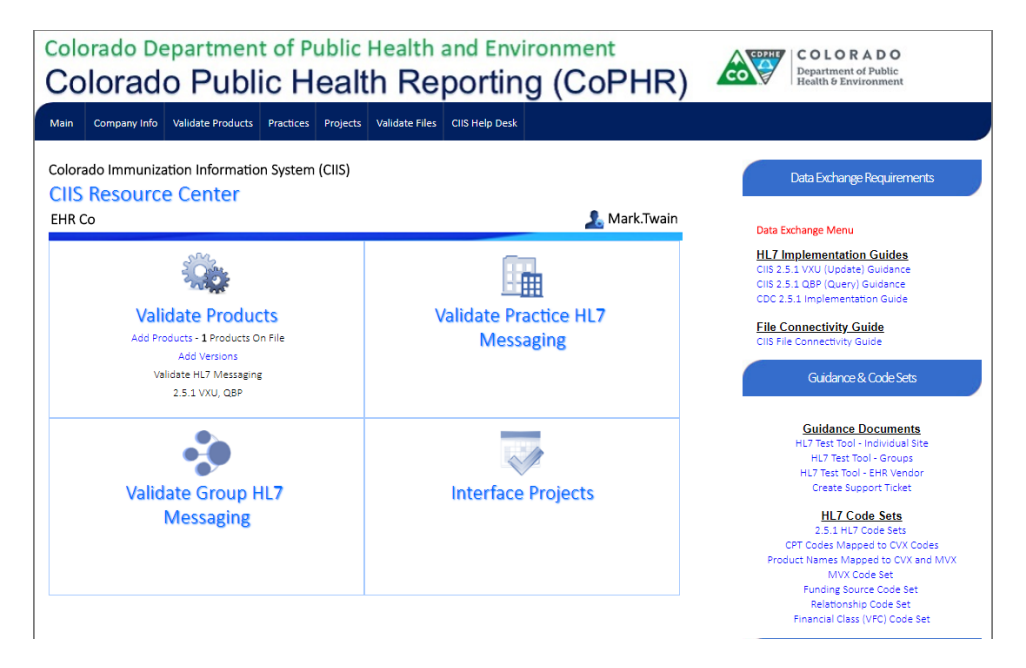

#### Editing Company Information

This section will describe how to edit your Company Name, the EHR main Contact's Name, and how to upload your EHR's logo. *Optional*.

1. Click on the *Company Info* link on the main, dark blue tab at the top of the page.

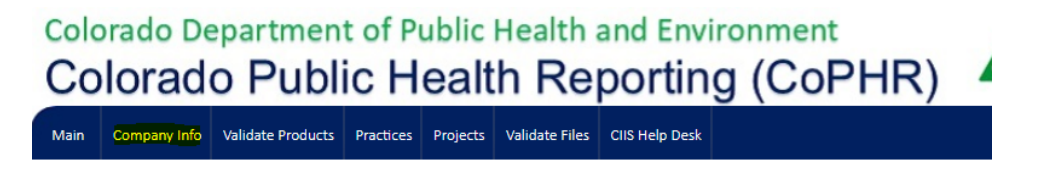

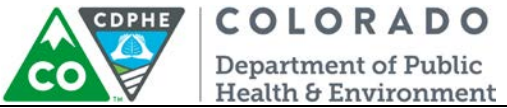

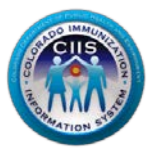

- 2. To edit your EHR Company Name or Contact Name, change the information in the appropriate fields. Click *Save*.
- 3. If you want to upload your EHR logo, click Choose File to find the logo. Click Upload Logo.

| EHR Company Name*                  | Web Site       |                  |  |  |  |  |  |
|------------------------------------|----------------|------------------|--|--|--|--|--|
| Company Name2                      |                |                  |  |  |  |  |  |
| Contact Name                       | Contact Phone  | Contact Email    |  |  |  |  |  |
| EHR2 Name                          | 222 222 2222 x | EHRTest@Test.com |  |  |  |  |  |
| Upload Your EHR logo               |                |                  |  |  |  |  |  |
| Browse the image to upload* (120px | x 120px)       |                  |  |  |  |  |  |
| Choose File No file chosen         |                | No Image         |  |  |  |  |  |

#### Adding EHR Products

This section will go through the process of adding EHR products to the CIIS Resource Center within CoPHR. This will allow you to test messages for each product, using the HL7 testing tool.

1. If your EHR has products that the CIIS Resource Center does not have on file, you will need to add these products if you want to validate HL7 messages for that product. You can do this by clicking *Add Products* under the *Validate Products* widget on the Main Screen. If you do not need to add products you can skip this section.

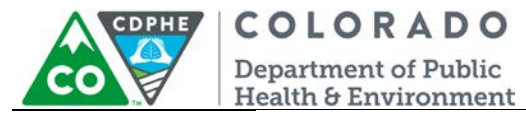

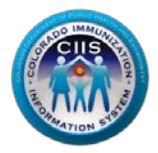

Colorado Immunization Information System (CIIS)

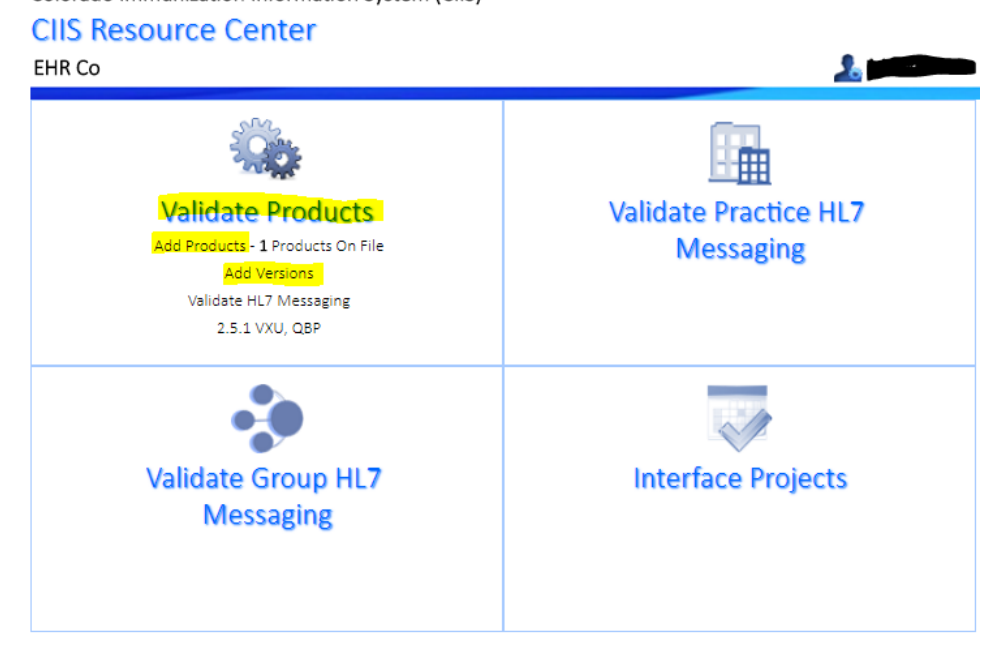

2. All current products are listed under Your Product List. To add a new product, click on Add New Product/Version.

| EHR Company Name |                                    |                               | Web Site   |      |                         | Or    | Originally Contacted By      |            |      |
|------------------|------------------------------------|-------------------------------|------------|------|-------------------------|-------|------------------------------|------------|------|
| Company Name2    |                                    |                               |            |      |                         | Us    | er                           |            |      |
| Contac           | t Name                             |                               | Contact P  | hone |                         | Co    | ntact Email                  |            |      |
| EHR2 N           | lame                               |                               | (222) 222  | 2222 |                         | EH    | IRTest@Test.com              |            |      |
| /our             | Product List                       | Product                       | S          |      |                         |       |                              | (          | e    |
| /our             | Product List                       | Product                       | S          | Се   | rtified                 |       | Number of Practices          | VXU        | Quer |
| four             | Product List Validate Product Name | Product<br>Product<br>Version | VXU<br>HL7 | Ce   | rtified<br>Query<br>HL7 | Query | Number of Practices<br>Using | VXU<br>VXU | Quer |

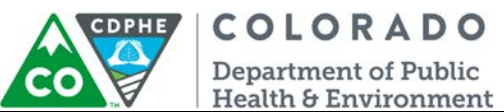

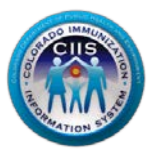

3. On the Add New Product/Version screen do the following steps:

- a. Select the appropriate radio button to update an Existing Product or add a New Product
- b. If updating an Existing Product, select the product from the drop down menu and add the Version in the New Version field.

| Pick product from drop down menu |                                     |                                             |
|----------------------------------|-------------------------------------|---------------------------------------------|
| and add version                  | Add New Product/Version             |                                             |
|                                  | Exisiting Product      New Product* | New Version (Required for Exisitng Product) |
|                                  | SAVE                                | CANCEL                                      |

c. If adding a New Product, type the product name in the New Product field and add the Version in the New Version field

| Add product to<br>text field and add<br>version |                         |                                             |
|-------------------------------------------------|-------------------------|---------------------------------------------|
|                                                 | Add New Product/Version | New Version (Required for Existing Product) |
|                                                 | TestPro                 | 9.4<br>CANCEL                               |

- 4. Click Save.
- 5. All new products will be listed under your *Product List*.

| 2  |      | Validate         | Product | s          |     |              |       |                      | (         | ¢       |
|----|------|------------------|---------|------------|-----|--------------|-------|----------------------|-----------|---------|
|    |      |                  | Dueduet |            | Ce  | rtified      |       | Number of Department | VXU       | Query   |
| #  | Edit | Product Name     | Version | VXU<br>HL7 | vxu | Query<br>HL7 | Query | Using                | <b>\$</b> | Ô       |
| 1. | ٩    | Company<br>Name2 |         |            | 0   |              | 0     | 0                    | Validate  | Validat |
| 2. | -    | New Prod         | 1.2.3   |            | 0   |              | 0     | 0                    | Validate  | Validat |

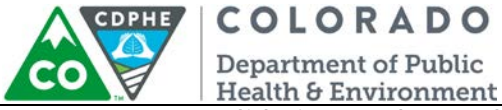

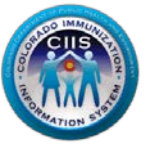

6. To start validating products, click on Validate in the right hand column of your Product List. For guidance, go to the Validating EHR Projects/Versions within the Validating HL7 Messages section of the HL7 Messaging Tool - EHR Vendor guidance document, located on the right hand side of the webpage.

#### Your Product List

| Ser al | Validate Products |                  |         |            |       |              |       |                     |          |          |
|--------|-------------------|------------------|---------|------------|-------|--------------|-------|---------------------|----------|----------|
|        |                   |                  | Broduct |            | Ce    | rtified      |       | Number of Prostings | VXU      | Query    |
| #      | Edit              | Product Name     | Version | VXU<br>HL7 | vxu   | Query<br>HL7 | Query | Using               | Ô        | Ô        |
| 1.     | ٩                 | Company<br>Name2 |         |            | o 📀 📀 |              |       |                     | Validate | Validate |
| 2.     | ٩                 | New Prod         | 1.2.3   |            | 0     |              | 0     | 0                   | Validate | Validate |

#### Monitoring Practice Status

By clicking *Practices* on the Main Tab you will be able to view the HL7 validation status of practice providers.

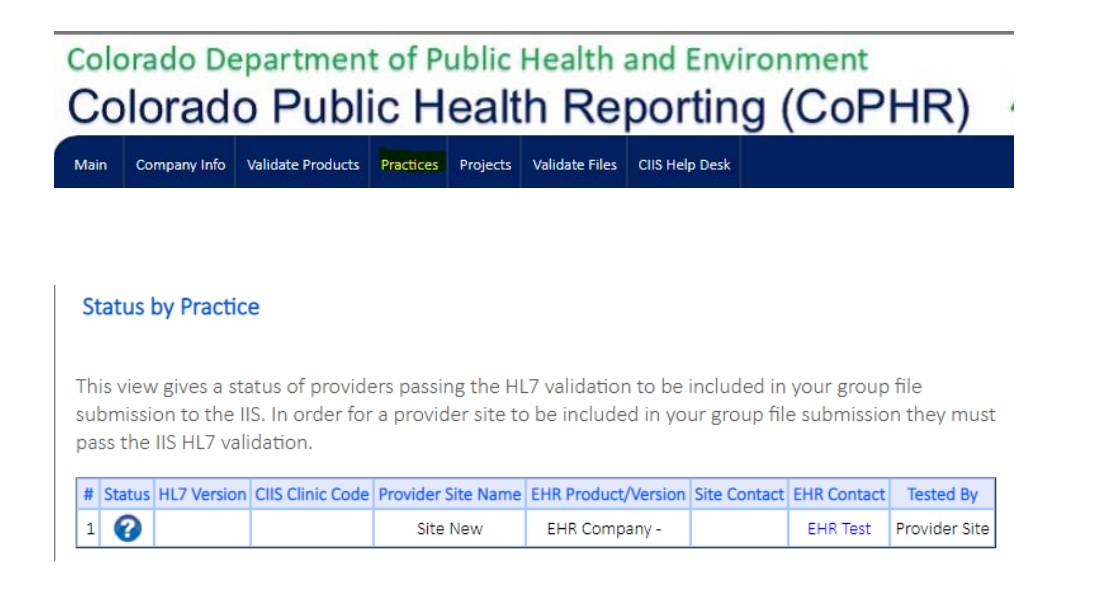

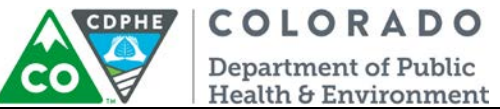

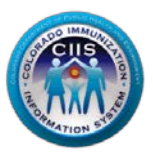

Note: In order for a site to show up on the list, either the site of the CIIS team needs to link the site to the EHR. If you have questions about how to get sites linked to your EHR, please contact the CIIS Team at CDPHE.CIIS@state.co.us or 303 692 2437 x 2, 888 611 9918 x 1/.

Note: In order for a provider site to be included in the group file submission they must pass the minimum criteria for CIIS HL7 validation first.

#### Monitoring Interface Projects

By clicking the *Projects* link on the dark blue bar at the top of the page, you will be able to monitor all interface projects that are in progress between your sites and CIIS. Sites will show up here once they have been invited to onboard and have begun the interface process.

| Colorado Department of Public Health and Environment<br>Colorado Public Health Reporting (CoPHR) |               |                |                              |           |                |                |                    |  |
|--------------------------------------------------------------------------------------------------|---------------|----------------|------------------------------|-----------|----------------|----------------|--------------------|--|
| Main                                                                                             | Company Info  | Validate Produ | ucts Practices               | Projects  | Validate Files | CIIS Help Desk |                    |  |
| This co<br>Curre                                                                                 | ontent is mar | nce Proj       | <b>ects</b><br>e Colorado De | epartmer  | nt of Public F | lealth and En  | vironment (CDPHE). |  |
| #                                                                                                | Project ID    | Proje          | ct Name                      | Туре      | Project        | Status         | # Action Pending   |  |
|                                                                                                  |               |                |                              | No Record | s Found.       |                |                    |  |
| Close                                                                                            | ed            |                |                              |           |                |                |                    |  |
| #                                                                                                | Projec        | t ID           | Pro                          | ject Name | 2              | Da             | te Completion      |  |
|                                                                                                  |               |                |                              | No Record | s Found.       |                |                    |  |

This guidance document will not go into further detail on this section. If you have additional questions, please contact the CIIS Help Desk at <u>CDPHE.CIIS@state.co.us</u> or 303 692 2437 x 2, 888 611 9918 x 1/.

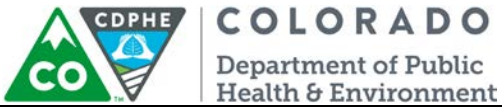

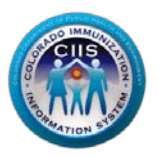

### **Modifying My Profile**

This section describes how to edit your contact information (Phone #, Secret Question/Answer, Email, and Employee Type) and change your password.

#### Editing Your Information

1. Click on *My Profile* in the upper right corner of the screen.

| Wy Profile [Log                                      |              |                   |           |          |                |                |           | My Profile   Logout |                                              |  |
|------------------------------------------------------|--------------|-------------------|-----------|----------|----------------|----------------|-----------|---------------------|----------------------------------------------|--|
| Colorado Department of Public Health and Environment |              |                   |           |          |                |                |           |                     |                                              |  |
| Co                                                   | lorad        | o Publi           | ic H      | ealt     | h Re           | portin         | g (CoPHR) | co                  | Department of Public<br>Health & Environment |  |
| Main                                                 | Company Info | Validate Products | Practices | Projects | Validate Files | CIIS Help Desk |           |                     |                                              |  |

2. The Edit Your Information sub-tab is automatically selected. Change any of the editable fields that need updating. Click *Save*.

| Your Profile                             |           | S                  |
|------------------------------------------|-----------|--------------------|
| Change Your Password Edit Your Informati | on        |                    |
| Username*                                | Password* | Phone #            |
| EHR2.Name                                | *****     | 444 444 4444 Extn. |
| Secret Question*                         | Answer*   | Email              |
| What is your favorite cartoon character? |           | EHRTest@Test.com   |
| Employee Type                            |           |                    |
| T                                        |           |                    |
| Save                                     | Cancel    |                    |

3. Click *Cancel* or *Save* to return to the Main screen.

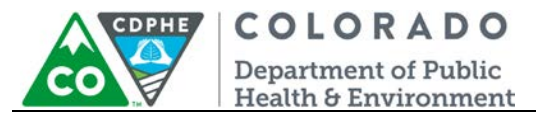

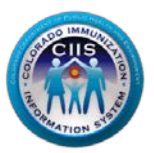

#### Changing Your Password

1. Click on My Profile in the upper right corner of the screen.

|      |                                                                                                  |                   |           |          |                |                | l .   |                                                          |  | My Profile   Logout |
|------|--------------------------------------------------------------------------------------------------|-------------------|-----------|----------|----------------|----------------|-------|----------------------------------------------------------|--|---------------------|
| Cold | Colorado Department of Public Health and Environment<br>Colorado Public Health Reporting (CoPHR) |                   |           |          |                |                | COPHE | COLORADO<br>Department of Public<br>Health & Environment |  |                     |
| Main | Company Info                                                                                     | Validate Products | Practices | Projects | Validate Files | CIIS Help Desk |       |                                                          |  |                     |

2. Select the Change Your Password sub-tab.

| Your P                                       | Profile                                     | $\bigotimes$                                                   |
|----------------------------------------------|---------------------------------------------|----------------------------------------------------------------|
| Change Your Passy<br>Your password MUST be 8 | characters in length, include at least 1 le | :tter, 1 number and 1 special character (for example #\$%!@&). |
| Username*                                    | Password*                                   | Re-type Password*                                              |
| Test .HIE                                    | Save                                        | Cancel                                                         |

3. Enter a new password in the Password and Re-type Password fields.

| Your Profile |          |                       | S                                                          |
|--------------|----------|-----------------------|------------------------------------------------------------|
| Change Your  | Password | Edit Your Information | ;, 1 number and 1 special character (for example #\$%!@&). |
| Username*    | Passwor  | d*                    | Re-type Password*                                          |
| Test .HIE    | •••••    | Save                  | Cancel                                                     |

- 4. Click Save.
- 5. Click the Cancel button to return to the Main page screen.

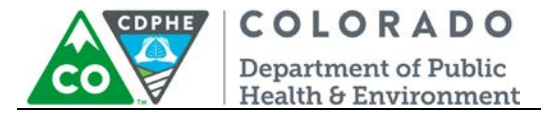

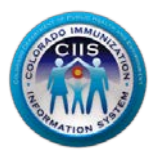

## Questions?

CIIS Help Desk Phone: 303-692-2437 option 2 Toll Free: 1-888-611-9918 option 1 Fax: 303-758-3640

Send us an email: Cdphe.ciis@state.co.us

> July 2018 Enrollment – EHR Vendor